## **Annual Medical Eligibility Checklist**

*Note*: Medical Eligibility is *valid for 365 days*. You can verify that the student athlete has a valid physical through the Genesis Parent Portal. Parents are strongly encouraged to keep a physical exam on file.

Cherry Hill Public Schools Athletic Department now requires that you register your student for athletics through Genesis Parent Access. Please note: Effective July 1, 2024, ONLY the Medical Eligibility Form is submitted to the nurse's office. 1. Go to the Genesis Parent Portal https://parents.chclc.org/genesis/parents?gohome=true 2. Log on using your User Name & Password 3. From the Home Screen Select the Student Data Tab 4. On the Tool Bar Select Forms My child does **NOT** have a valid Medical Eligibility My child **DOES** have a valid Sports Physical on file: Form on file: <u>Please note</u>: *The sports physical examination* is kept on file with your child's health care provider. ONLY the **MEDICAL ELIGIBILITY FORM** is submitted to the school nurse. □ Complete the **online** *SPORTS Health History Update* □ Be sure that your medical provider has completed the *Questionnaire* located in the forms section of the parent Student-Athlete Cardiac Assessment Professional Development Module. This signature is required on the Medical Eligibility portal(\*\*no longer needs to be printed and submitted). Form. □ Review the *Opioid Use/Misuse Fact Sheet and video* □ Have the sports physical completed by your child's healthcare with your student athlete and **electronically sign** the provider. acknowledgement form in the Genesis Parent Portal each season. • The Sports Physical Form will remain with your child's healthcare provider and will no longer be □ Review the *Sudden Cardiac Death in Young Athletes* submitted to the school nurse. *Pamphlet* with your student athlete and electronically The **MEDICAL ELIGIBILITY FORM** must be sign the acknowledgement form in the Genesis Parent completed by your child's healthcare provider and Portal each season submitted to the school nurse □ Review the *Sports-Related Concussion and Head* □ Make sure ALL sections of the Medical Eligibility Form are *Injury Fact Sheet* with your student athlete and completed in **INK**: electronically sign the acknowledgement form in the Genesis Parent Portal each season Date of Exam □ Clearance box checked □ Complete the *Athletic Participation and Release* □ Signed and dated by the physician, APN or PA □ Signed that the Student Athlete Cardiac Assessment Form, select the sport for that season and electronically Professional Development Module was Completed. sign the acknowledgement form in the Genesis Parent • Pertinent medical information is listed Portal each season □ Incomplete Medical Eligibility Forms will be returned and □ Review the NJSIAA Steroid Testing Policy with your may delay clearance. student and **electronically sign** the acknowledgement form in the Genesis Parent Portal each season. □ Submit the **ORIGINAL** Medical Eligibility Form to the school nurse. Please do NOT email Medical Eligibility Form □ Proceed to the next column if your child has a valid Medical Eligibility Form on file.